iOS (iPad / iPhone)メールの設定

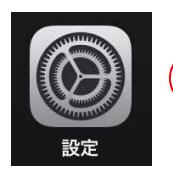

 $\left(1\right)$ 

①「設定」をタップする。

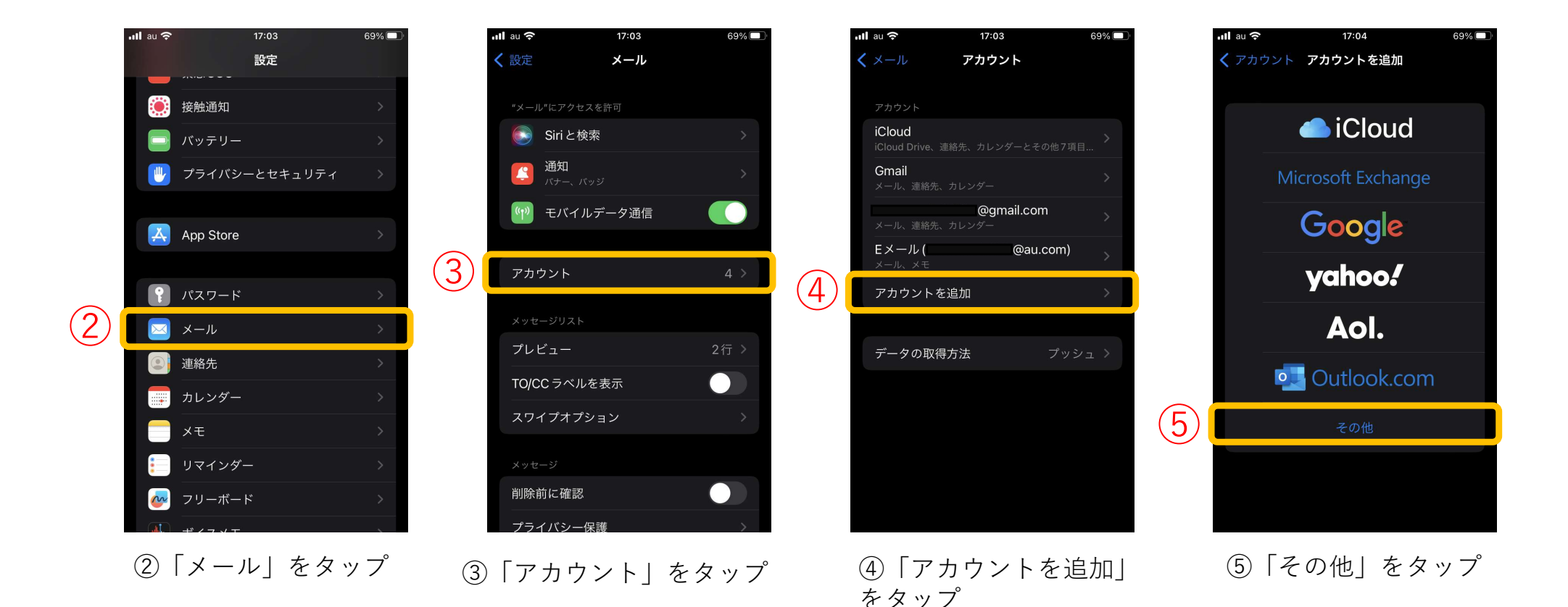

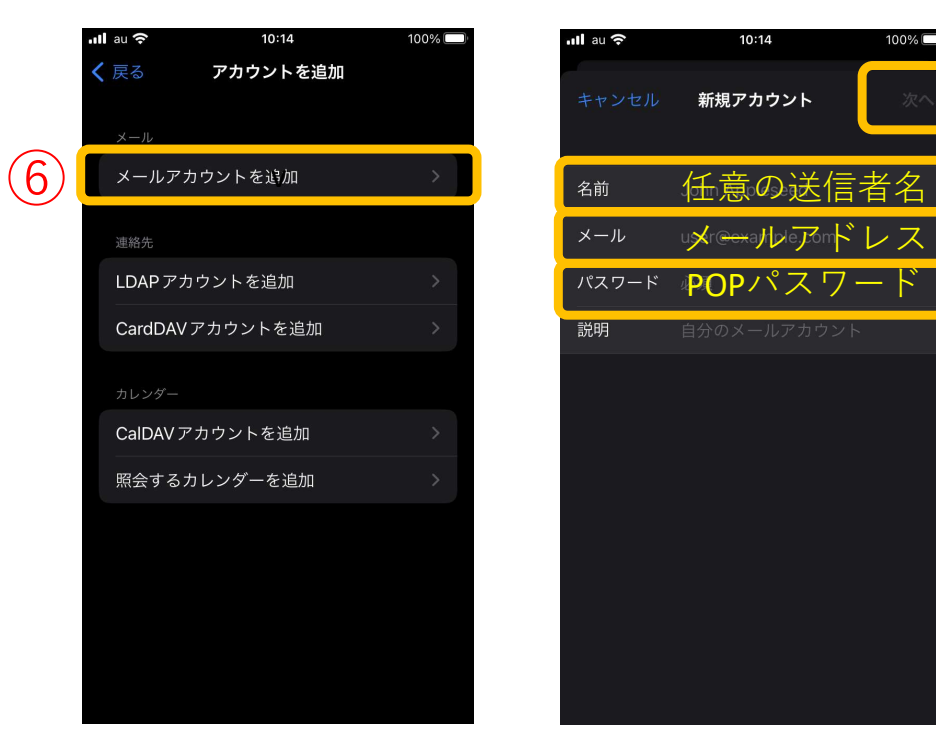

⑥「メールアカウントを追加」 をタップ

⑦任意の送信者名を入力
⑧メールアドレスを入力
⑨POPパスワードを入力
⑩「次へ」をタップ

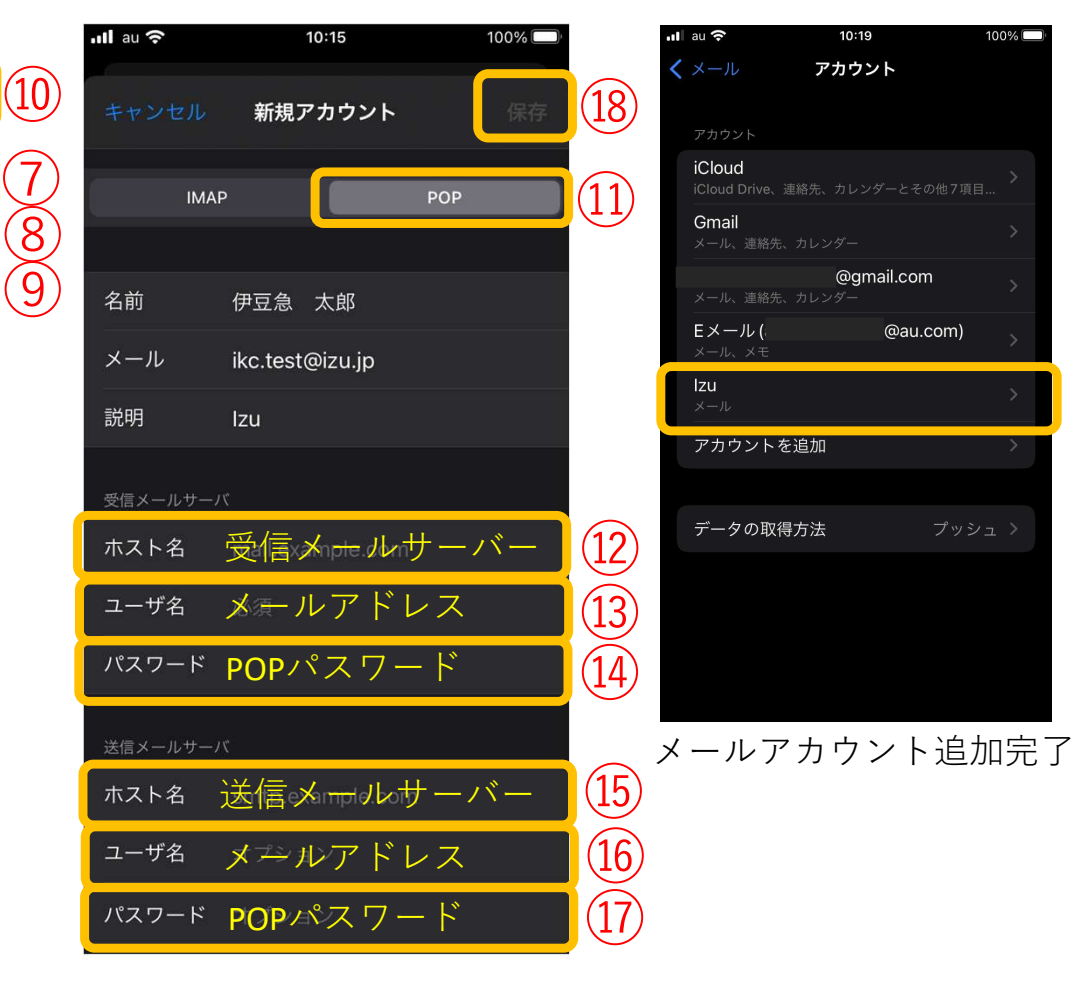

POP」をタップ
受信メールサーバーを入力
メールアドレスを入力
POPパスワードを入力
送信メールサーバーを入力
メールアドレスを入力
アOPパスワードを入力
アOPパスワードを入力
アOPパスワードを入力

1215はメールアドレスにより異なります。 \*巻末の設定表参照

・受信サーバー設定

| メールアドレス             | 受信(POP)<br>メールサーバ名   | ポート番号 | アカウント名  | パスワード    |
|---------------------|----------------------|-------|---------|----------|
| xxxx@izu.jp         | pos01.izu.jp         | 995   | メールアドレス | POPパスワード |
| xxxx@i-younet.ne.jp | pos01.i-younet.ne.jp |       |         |          |
| xxxx@izu.co.jp      | mail.izu.co.jp       | 110   |         |          |
| xxxx@izumail.com    | mail.izumail.com     |       |         |          |

・送信サーバー設定

| メールアドレス             | 送信(SMTP)<br>メールサーバ名  | ポート番号 | アカウント名  | パスワード    |
|---------------------|----------------------|-------|---------|----------|
| xxxx@izu.jp         | sos01.izu.jp         | 465   | メールアドレス | POPパスワード |
| xxxx@i-younet.ne.jp | sos01.i-younet.ne.jp |       |         |          |
| xxxx@izu.co.jp      | mail.izu.co.jp       | 587   |         |          |
| xxxx@izumail.com    | mail.izumail.com     |       |         |          |